## 微信公众号领取电子票据方法

一、微信公众号取票流程:微信关注"四川工程职业技术学院"公众号-查询服务一财务查询一微信 或手机号登录一自助取票(查找电子票)一我的票夹(查看票据)

二、操作示意 11:24 🎟 奈 lh. lh. 🎯 ... 10:49 🎟 奈 lh. lh. 😳 ... 10:50 🎟 🔅 lh. lh. 🕫 ... < く 电子票夹 ••• • Q ... く 四川工程职业技术学院 ... 四川工程职业技术学院 55 电子票夹 知行合一,精益求精。这里是四川工程职业 > 技术学院! 改变为你而来 21篇原创内容 50位朋友关注 关注公众号 微信用户快速登录 ⑦ 校园导览

校园与览

校园主页

■ 查询服务 工院有人才 | 叶林伟: 巧手玩转"巨无霸"! 叶林伟: 重担挑千钧! 10年打造的"重装之王"操作手 手机号注册/登录 周二 19:16 周二 19:17 安排!直播 安排 招生咨询 第18届文艺节 1 第18届文艺节 0 综艺大家 教务信息 图书服务 文艺节 | 安排! 综艺大赛现场直播走起 文艺节 | 安排! 综艺大赛现场直播 校历查询 四川工程职业技术学院第十八届文化艺术节综艺大赛开 设现场首播啦! 开设现场直播啦! 财务查询 11月6日 晚上18:01 登录即表示,您已阅读并同意(用户注册协议) ₩ 校园导览 校园主页 查询服务 = 0 <  $\equiv$ < = 0 < 图 3 微信或手机号登录 图1 关注公众号 图 2 查询服务-财务查询 📧 🔅 lin. lin. 🛇 ... 10:54 🎟 奈 lh. lh. 😳 ... 10:56 🚥 奈 lin lin 🎯 ...

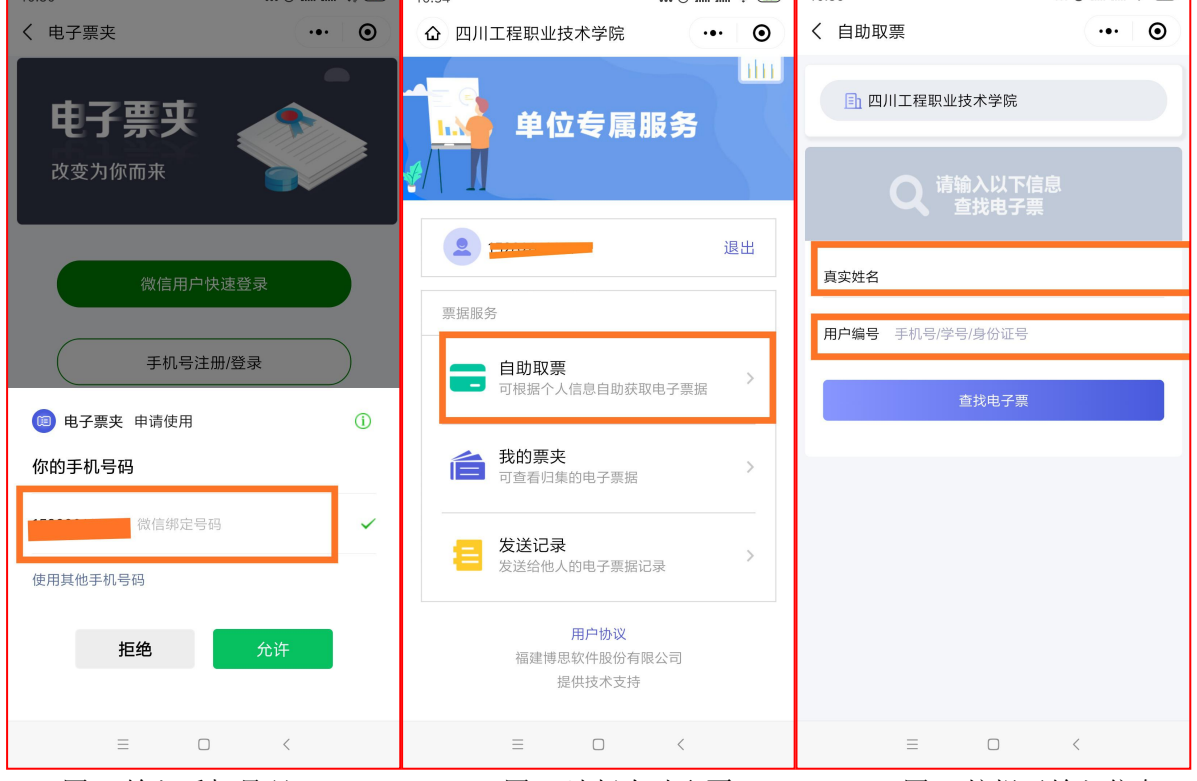

图 4 输入手机号码

图 5 选择自助取票

图 6 按提示输入信息

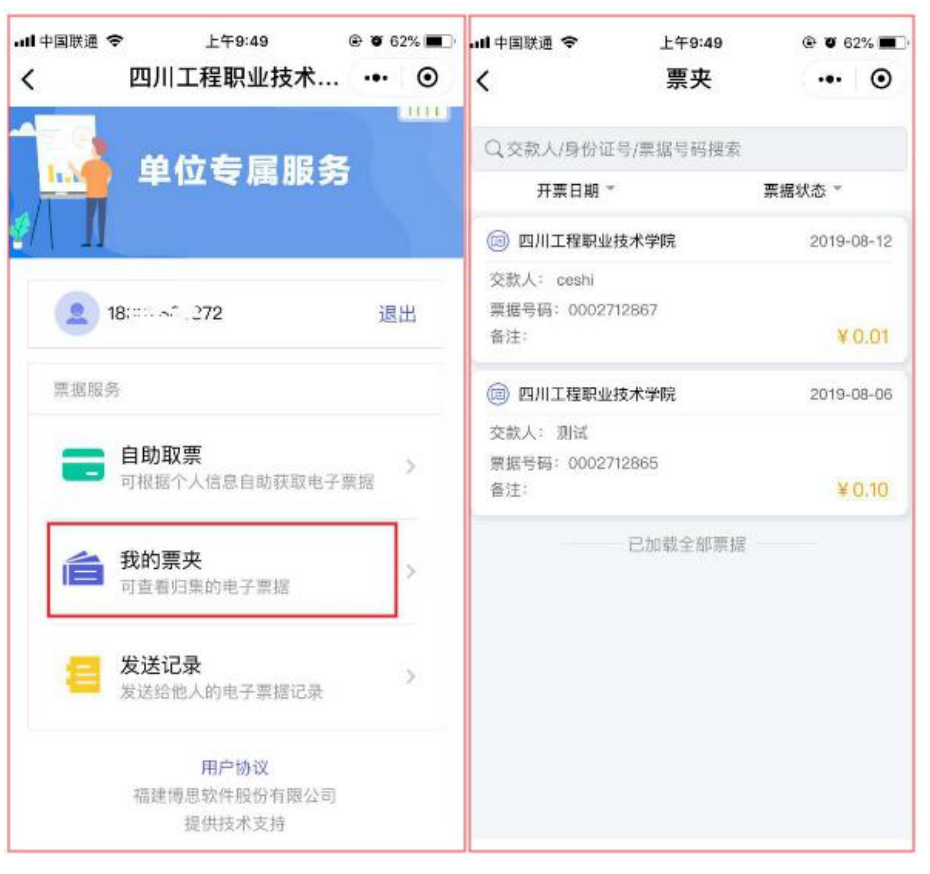

图 7 选择我的票夹

## 图 8 查看已取票据列表

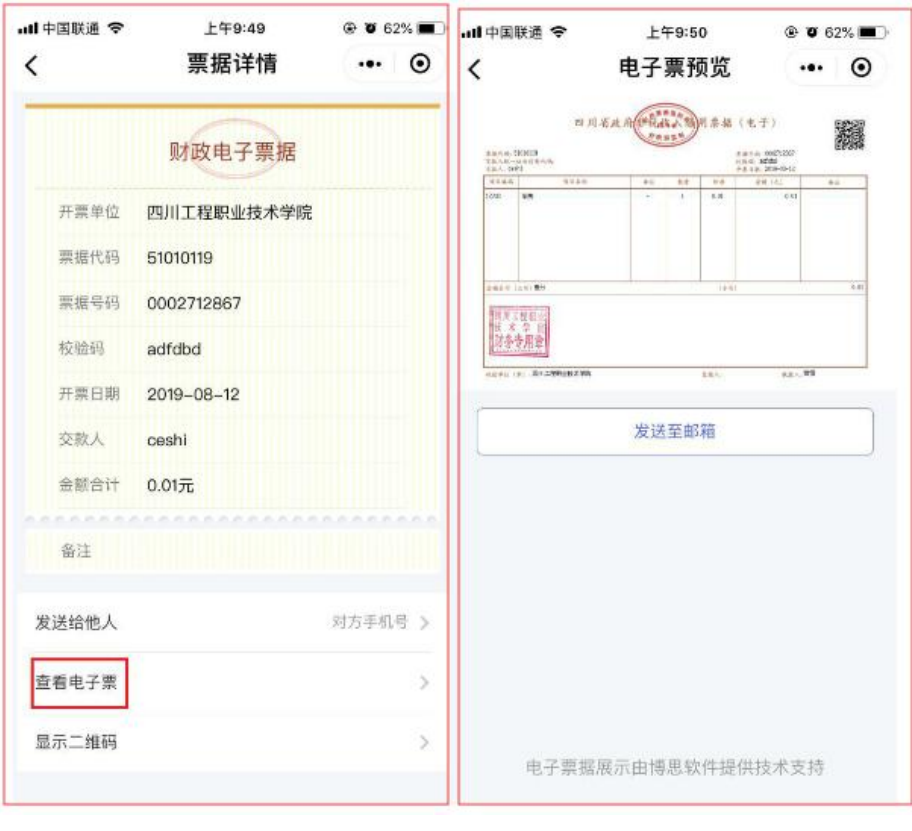

图9 查看票据信息

图 10 查看票据